قبل از انجام مراحل زیر اطمینان حاصل کنید که بر روی ایجاد کاربری در ادوبی کانکت درپرو فایتان کلیک کرده باشـید

| :: سينم | :: سوابق و نمرات         | :: لیست پرداخت ها                                         | به شعبه مرکزی                                          | ::انتقال ب              | ود به آموزش آنلاین    |
|---------|--------------------------|-----------------------------------------------------------|--------------------------------------------------------|-------------------------|-----------------------|
|         |                          |                                                           |                                                        |                         |                       |
|         |                          |                                                           | ر شده                                                  | ثبت ناہ                 | ب روز و ساعت کلاس     |
|         |                          | آموزش مجازی                                               | ورود به کلاس                                           |                         |                       |
|         |                          | <u>ر در کلاس آنلاین</u>                                   | <u>:: آموزش حضور</u>                                   |                         |                       |
|         |                          | 98                                                        | 103@CH4.ir<br>3430000                                  | يى:<br>.:               | نام کاربر<br>رمز عبور |
|         |                          | https://kish                                              | <u>.hiwebinar.ir</u>                                   | : LM                    | آدرس S                |
| ىمايىد  | اد کاربرک اینجا کلیک     | ا مشکل دارید جهت در<br>Adobe Connect<br>رفقیت ایجاد گردید | ایجاد کاربری در<br>ایجاد کاربری در<br>کاربری شما با مو | ورود به پ               | در صورتی ده جهت       |
|         | نفوظ می باشد.<br>فناوران | سبه علوم و فنون کیش مح<br>ش توسیط شیرکت پارس              | رم افزار متعلق به موس<br>پاده سـازک و گسـتر،           | حقوق این نر<br>طراحی، پ | تمامى                 |

پس از نصب اپلیکیشـن، آنرا اجرا کنید.

صفحه ای شـبیه به این تصویر زیر مشـاهده می کنید که معرفی برنامه بوده و پس از چند ثانیه به صفحه بعدی هدایت می شـوید.

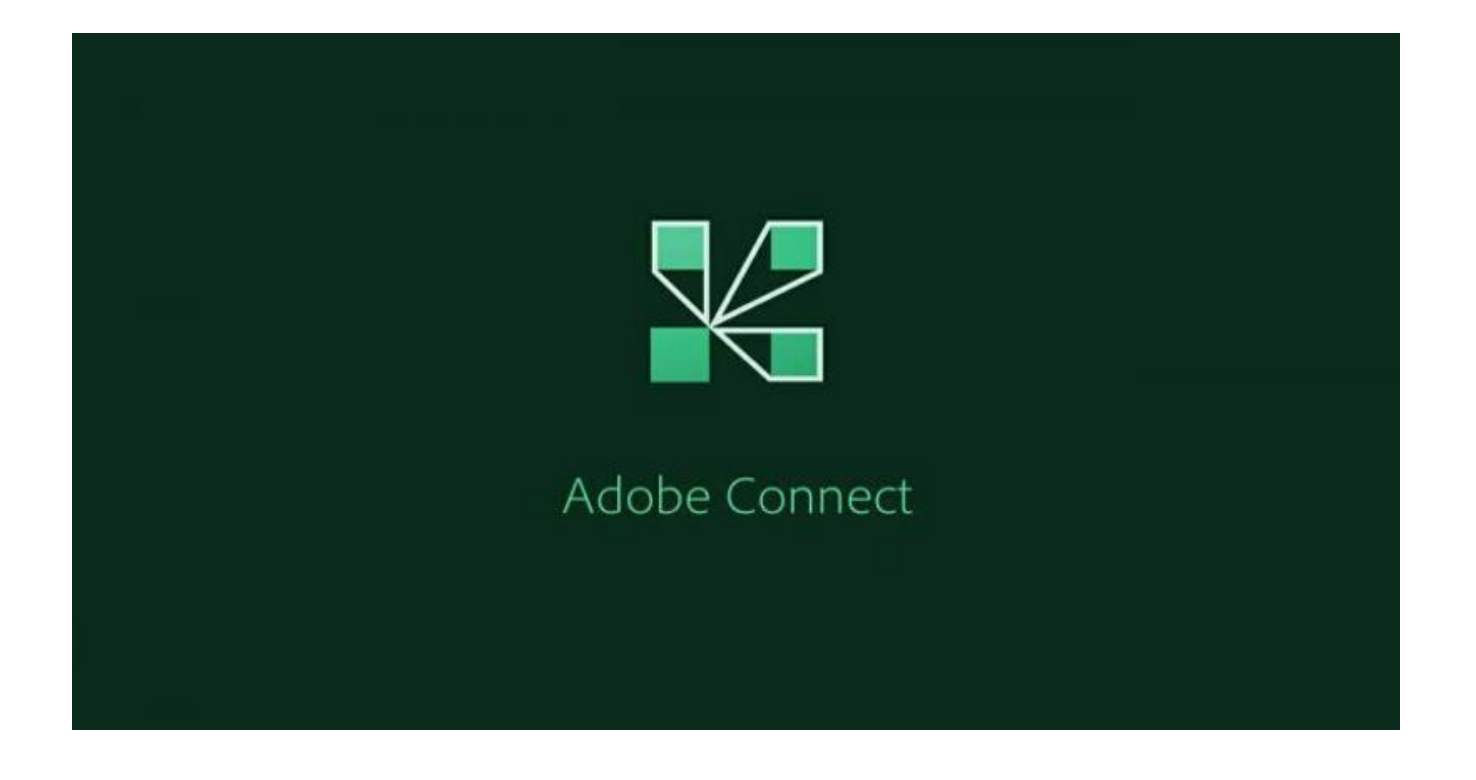

در این صفحه، توضیحاتی در خصوص شـرایط و قوانین اسـتفاده از نرم افزار برای شـما نمایش داده می شـود که با زدن تنها کلید داخل این صفحه، به مرحله بعدی هدایت می شـوید.

### ADOBE® CONNECT™

#### NOTICES

.

© 2012 Adobe Systems Incorporated and its licensors. All Rights Reserved.

Adobe, the Adobe logo, and Adobe® Connect<sup>™</sup> are either registered trademarks or trademarks of Adobe Systems Incorporated in the United States and/or other countries.

Third Party notices, terms and conditions pertaining to third party software are available at the Adobe Systems Inc. web site, and are incorporated by reference herein.

PARTICIPANT TERMS OF USE VWW. faramaharat. ir

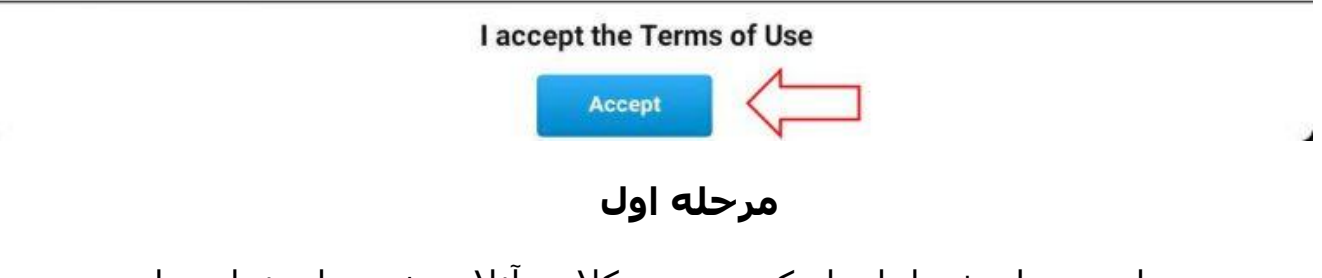

در این مرحله شما باید لینک ورود به کلاس آنلاین خود وارد نمایید. این آدرس چیزی شبیه به آدرس نمایش داده شده در تصویر زیر است و برای هر کلاس متفاوت است و از طریق این <u>آموزش</u> بدست می آید.

| 10:26 🖵 🥣 🥡 …                           | 0.6KB/s 🖉 📶 🤶 🎟        |
|-----------------------------------------|------------------------|
| Enter Meeting URL                       |                        |
| https://lms.kish-ist.net/s1a-imani-odd/ | Next                   |
|                                         |                        |
|                                         |                        |
| Watch Video<br>Help                     | Terms of Use & Notices |

پس از درج لینک ورود به کلاس ، در صورتیکه آدرس وارد شده صحیح و موجود باشد، با زدن کلید Next به مرحله بعدی هدایت می شوید در غیر اینصورت، پیام خطای مربوطه نمایش داده می شود.

# مرحله دوم

در صورتی که ادرس یا لینک کلاس درست باشـد شـما به صفحه بعد منتقل میشـوید

| 20A   1, 49   1.                                             | 0 E 19:- F                   |
|--------------------------------------------------------------|------------------------------|
| https://lms.kish-ist.net/b2-vahabian-eve<br>B2-VAHABIAN-EVEN | en<br>Terms of Use & Notices |
| Your login                                                   | Your password                |
| 992444074@B2.ir                                              |                              |
| Room Passcode                                                | Secure Login                 |
|                                                              | 111                          |
| Back                                                         | Enter                        |

## برای ورود به نام کاربری و رمز عبور نیاز دارید که این اطلاعات توسط آموزشگاه در اختیار شما قرار داده شده است.

اینجا در وضعیت **Member** باشـد و نام کاربری و رمز عبور خود را وارد نمایید و کلید **Enter** را بفشـارید.

وارد کردن یوزرنیم در ادوبی متفاوت از پروفایل است

بدین ترتیب که برای ورود به پروفایل کد زبان اموزیتون

# را وارد میکنید

+ @ اضافه **level.ir** ولی در هنگام وارد کردن کد زبان اموزی در ادوبی باید شود

مثلا :

### 981444011@TS1.ir

پسوررد هر دو جا یکسان

است

| ername          |     |  |
|-----------------|-----|--|
| 14440114@TS1.ir |     |  |
| sword           |     |  |
| oe here         |     |  |
| got password?   |     |  |
| Remember usern  | ame |  |

در صورت مشاهده پیام زیر روی گزینه **trust** بزنید

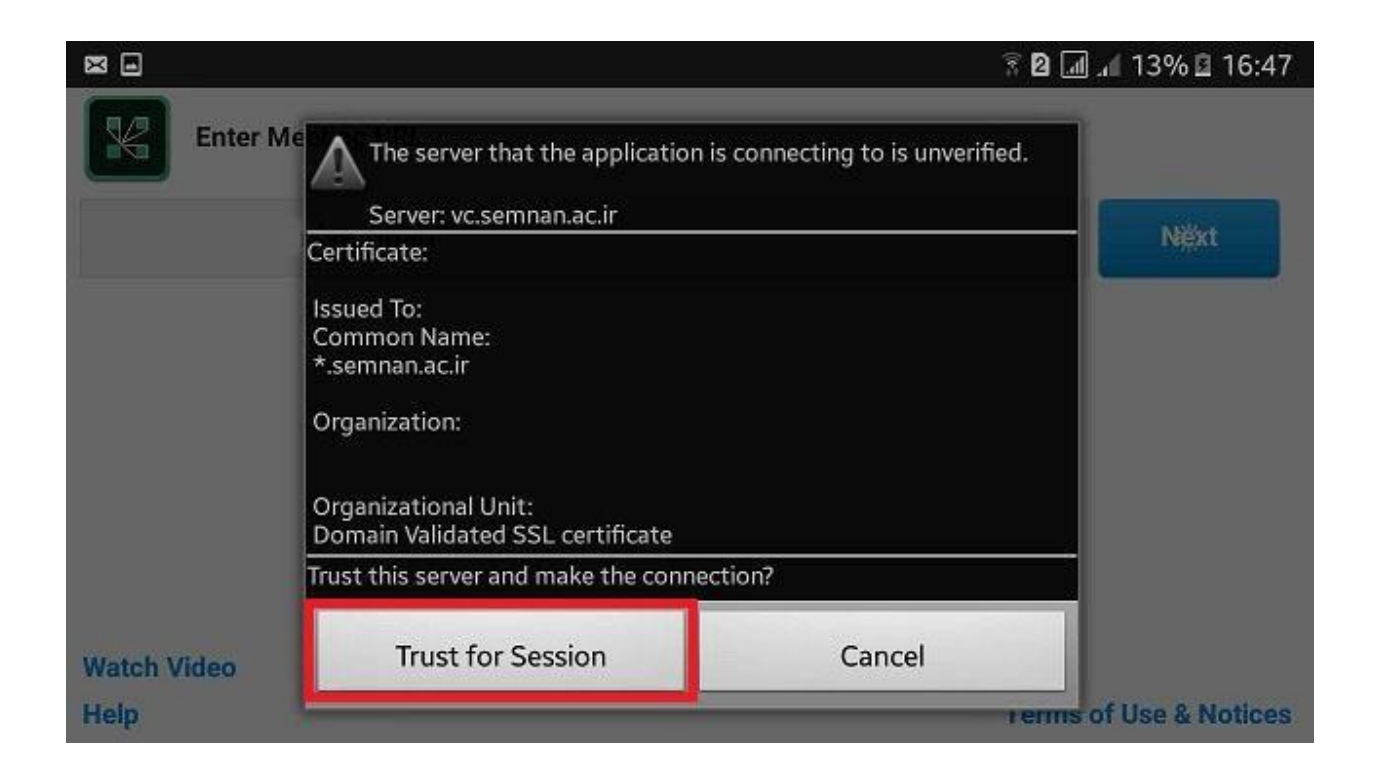

اگر ورود به صورت مهمان فعال باشـد، گزینه Guest را انتخاب کرده و نام خود را وارد نمایید و سـپس کلید Enter را بفشـارید.

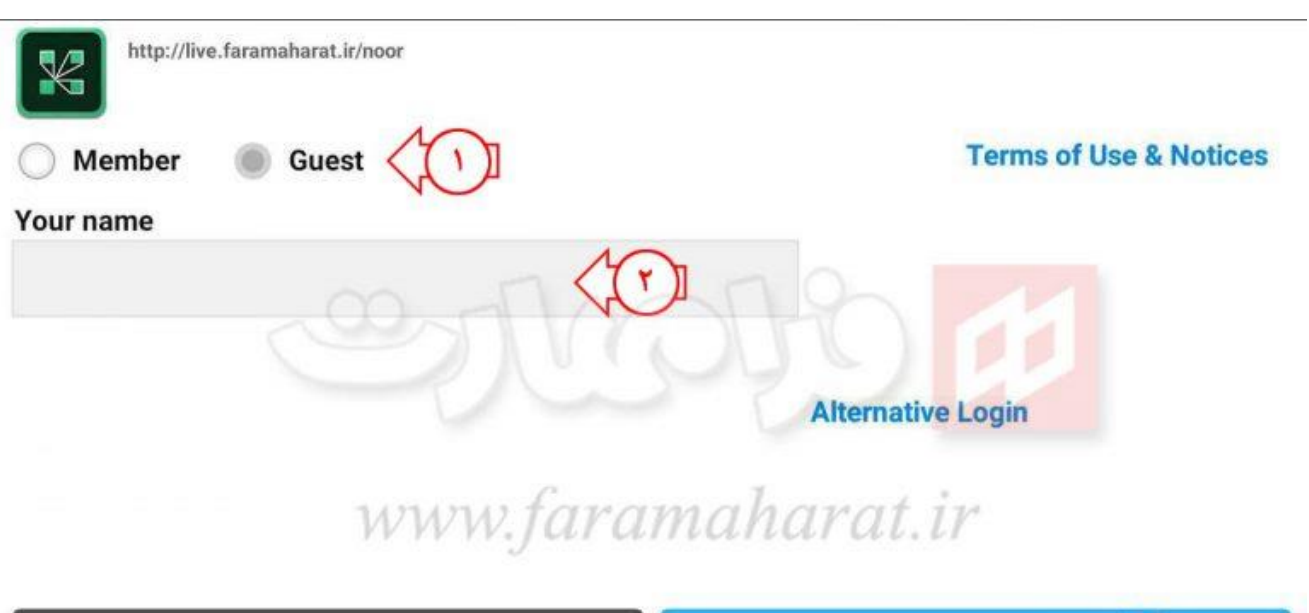

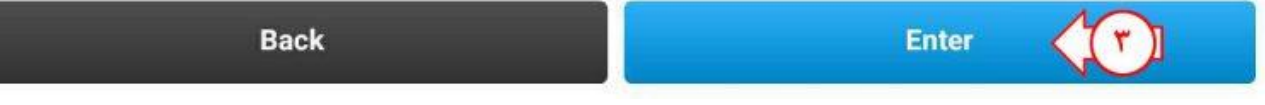

# در صورتیکه اطلاعات این مرحله را نیز به درستی وارد کرده باشید، وارد کلاس آنلاین یا اتاق جلسـه خواهید شـد و تصویری شـبیه به تصویر زیر مشـاهده خواهید نمود.

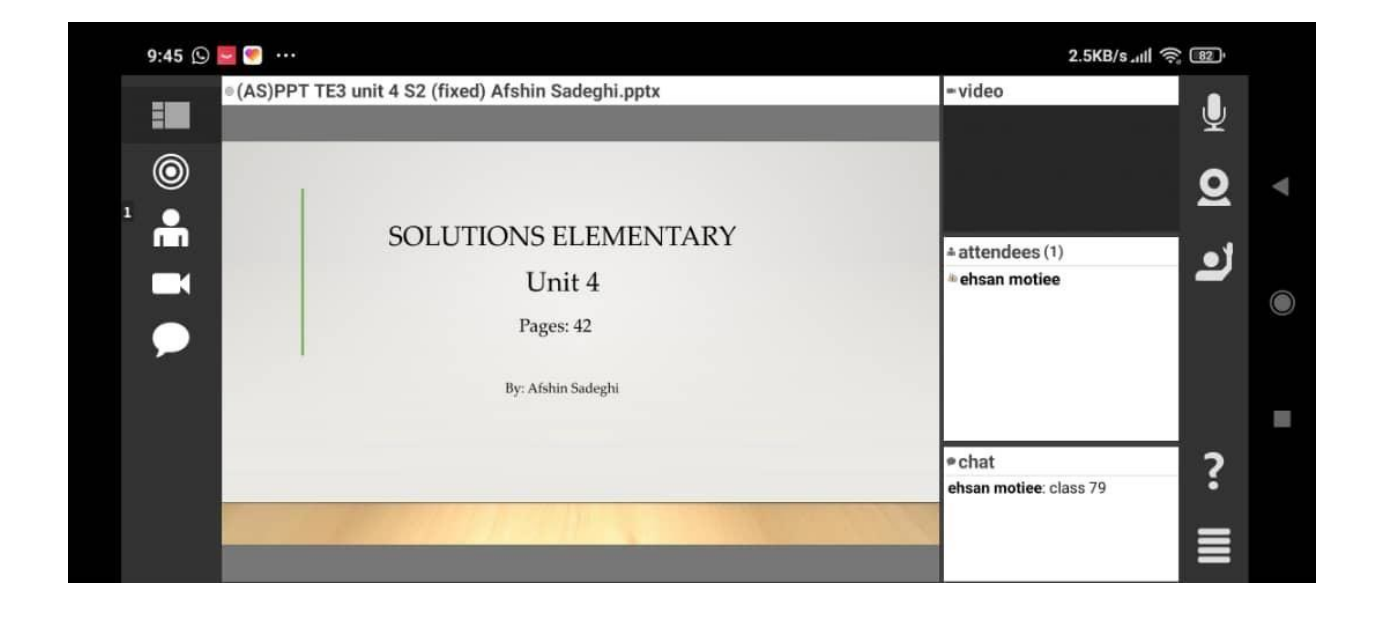